### Informationen für Anwender:

Unterstützte Betriebssysteme / Browser:

Leider wird Apple Safari vom Hersteller nicht unterstützt, daher kann es zu Fehlern in der Anzeige kommen.

#### Inhaltsverzeichnis

| Wie logge ich mich ein?                                           | 2  |
|-------------------------------------------------------------------|----|
| Wie lange ist mein Dauerausweis gültig?                           | 7  |
| Sicherheitsfilm anschauen                                         | 10 |
| Sicherheitstest zu Übungszwecken durchführen                      | 12 |
| Zugangsdaten zum SSP Self Service Portal Security System verloren | 28 |
| DEAG Dauerein- und Ausfuhrgenehmigung beantragen                  | 32 |

### Wie logge ich mich ein?

### Schritt 1

Klicken Sie auf "Anmelden mit Single Sign-On".

Öffnen Sie hierfür den Link: Standort Ludwigshafen: Smart ID Self-Service (basf.com) Standort Schwarzheide: Smart ID Self-Service (basf.com)

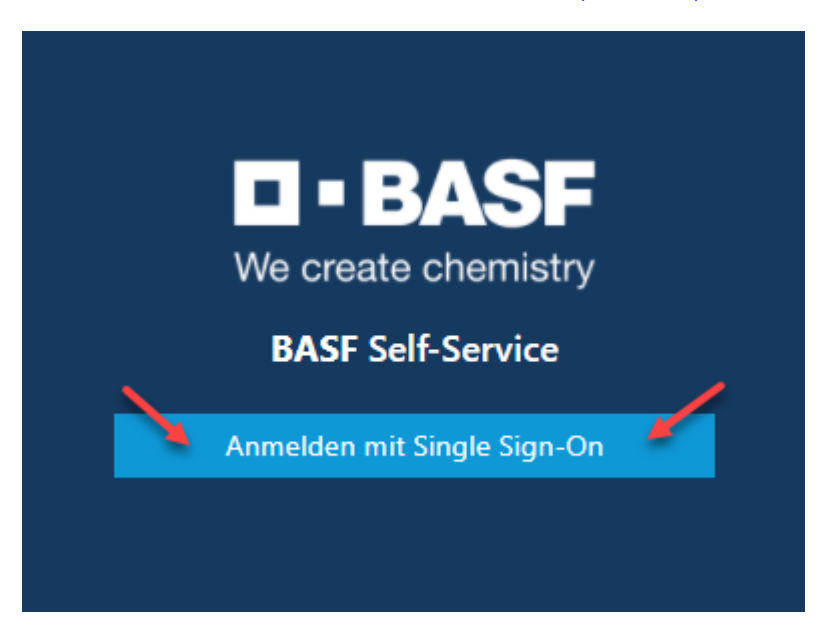

### Schritt 2 (Schritt entfällt voraussichtlich ab Mitte Juni 2024) Klicken Sie bei der Zertifikatsauswahl auf "Abbrechen".

| Zertifikat für Authentifizierung auswählen<br>Für die Website federation-qa.basf.com:443 sind Ihre Anmeldedaten<br>erforderlich: |                                         |    |           |
|----------------------------------------------------------------------------------------------------|-----------------------------------------|----|-----------|
|                                                                                                    | RossneK<br>BASF SUB CA 24<br>18.10.2021 |    |           |
| <u>Zertifikati</u>                                                                                                    | nformationen                            | ОК | Abbrechen |

### Schritt 3 (bis Mitte Juni 2024)

Geben sie hier ihre eigene E-Mail-Adresse ein und das Passwort. Klicken Sie nun auf "Logon".

| 1           |                 |          |   |
|-------------|-----------------|----------|---|
|             | Username:       | ant Cale | - |
|             | Password:       |          |   |
| A marine of |                 | LOGON    |   |
|             | BASF User login |          | 1 |
|             | 1991            |          |   |

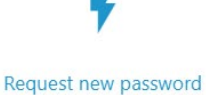

Technische Hotline: Im Falle von Anwendungsfehlern oder Fragen, wenden Sie sich bitte an den IS Service Desk für 4/32 Security System unter +49 621 60 77577 (Auswahl 2)

### Schritt 3 (ab voraussichtlich Mitte Juni 2024)

Klicken Sie auf "External Identities Two-Step-Verification".

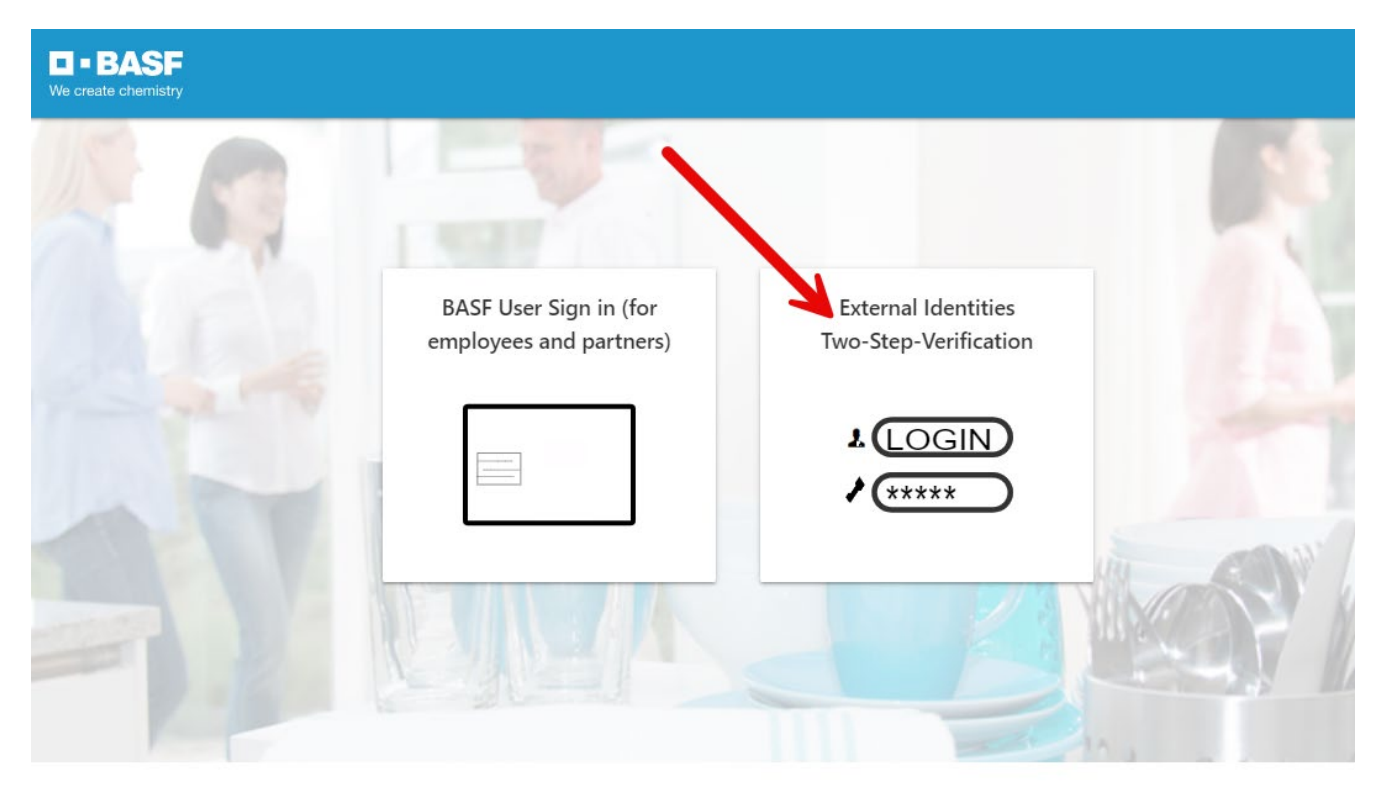

flash\_on

group

settings

### Schritt 4

Sie erhalten nun per E-Mail ein "One Time Password"

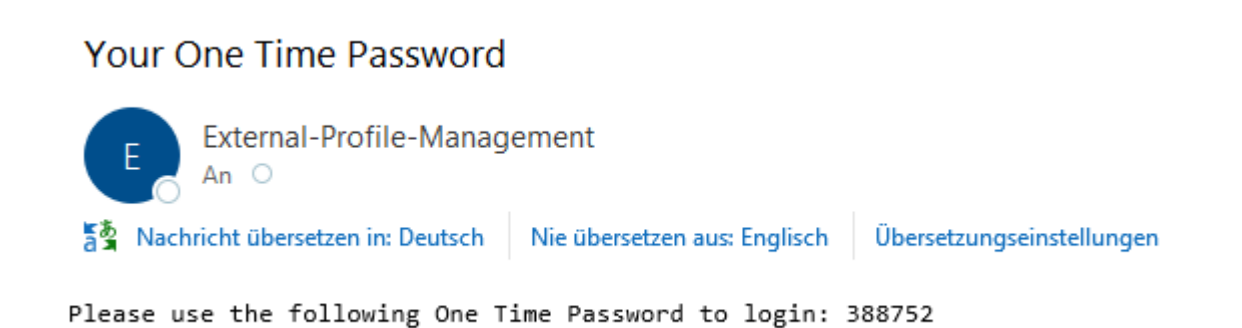

### Schritt 5

Dieses Passwort eintragen. Anschließend auf "Sign in" klicken.

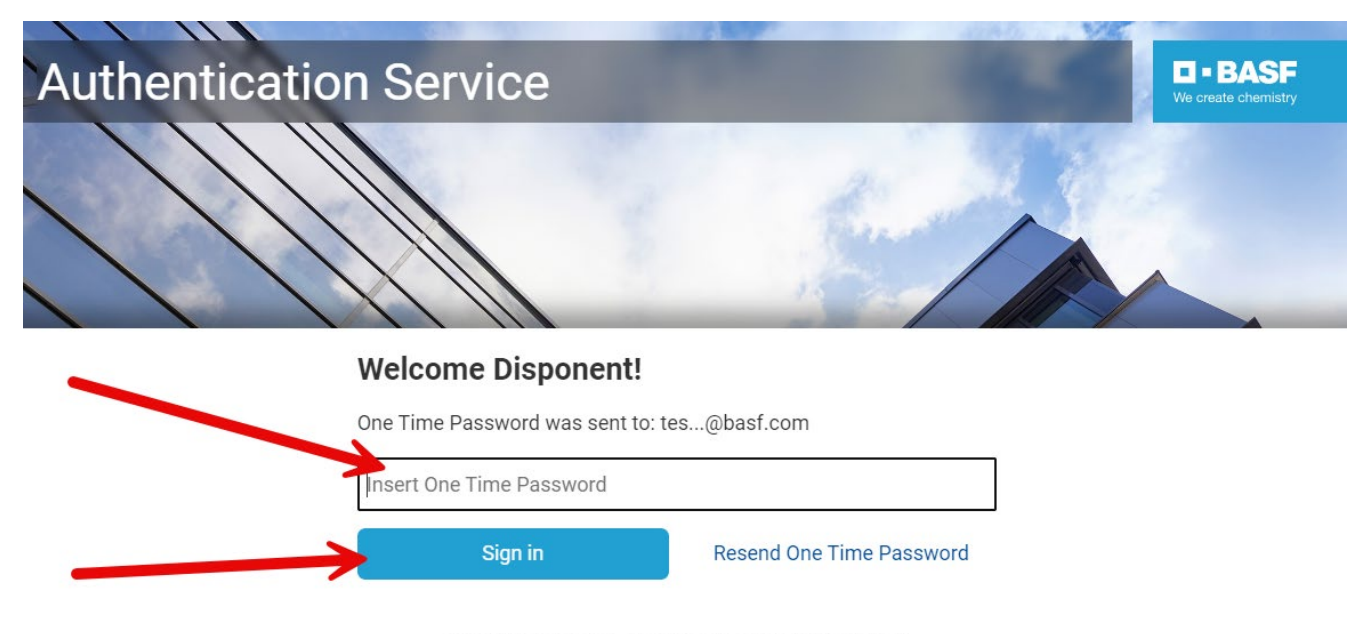

Do you want to use an Authenticator App instead? Register to activate an Authenticator App

### Wie lange ist mein Dauerausweis gültig?

In dieser Anleitung wird erklärt, wo man sieht, wie lange der eigene Dauerausweis gültig ist.

Auf den Dauerausweisen, die mit dem neuen System erstellt werden, ist das Befristungsdatum nicht mehr aufgedruckt.

Auch der Firmenname wird nicht mehr aufgedruckt.

Zurzeit ist es technisch nicht möglich, eine E-Mail zu versenden, wenn ein Ausweis abläuft.

### Schritt 1

Loggen Sie sich im Portal "Security System" ein – Anleitung HIER

### Schritt 2

Klicken Sie auf den Button "Identitäten"

| <b>BASF</b> BASF < |                   |
|--------------------|-------------------|
| Ø Übersicht        |                   |
| 🛃 Anträge          | BASF Self-Service |
| 😤 Identitäten 🗕    |                   |
| 🗰 Besuche          |                   |
|                    |                   |
|                    |                   |
|                    |                   |
|                    |                   |
|                    |                   |
|                    |                   |

### Schritt 3

Klicken Sie auf den Button "Mögliche Aktionen" Klicken Sie auf den Button "Dauerausweis anzeigen"

| <b>BASF</b><br>We create chemistry BASF < |                        |                                      |                                      |                   |                                             |
|-------------------------------------------|------------------------|--------------------------------------|--------------------------------------|-------------------|---------------------------------------------|
| Ø Übersicht                               | Person (ext)           |                                      |                                      |                   | <i>────────────────────────────────────</i> |
| 😂 Anträge                                 | A                      |                                      |                                      | Persönliche Daten | Dauerausweis anzeigen                       |
| <sup>음</sup> Identitäten                  | Ausweisstellenninweise |                                      |                                      | Nachname          |                                             |
| 🛗 Besuche                                 |                        |                                      | Musterfrau                           |                   |                                             |
|                                           |                        |                                      | Vorname<br>Releasetetitverantw-Gerda |                   |                                             |
|                                           | Personalnummer         | alnummer Originale PNR/Bisherige PNR |                                      | Vorsatzwort       |                                             |
|                                           | 00004417               | 00004417                             |                                      | Gaburtename       |                                             |
|                                           | Ausweisversion         | Personalnummer w                     | veltweit                             | Geburtsname       |                                             |
|                                           | 0                      |                                      |                                      | A                 |                                             |

### Schritt 4

Wenn man einen aktiven Dauerausweis besitzt, dann kann man an der markierten Stelle die Gültigkeit sehen.

| ■•BASF BASF < |                                      |                                      |
|---------------|--------------------------------------|--------------------------------------|
| Ø Übersicht   | Dauerausweis anzeigen > Ausweisdaten |                                      |
| 🛃 Anträge     | Ausweisnummer                        |                                      |
| 🕾 Identitäten | 0000441700                           |                                      |
| 🛗 Besuche     | Nachname<br>Musterfrau               | Vorname<br>Releasetetitverantw-Gerda |
|               | Gültig von<br>04.01.2023             | Gültig bis                           |
|               | Ausweisstatus                        | Ausgabedatum                         |
|               | Aktiv                                | 4. Januar 2023 15:49                 |
|               |                                      |                                      |

Wenn man keinen aktiven Dauerausweis besitzt, dann erhält man diese Info.

| Es wurde kein relevanter Dauerausweis gefunden.  🕷 |  |
|----------------------------------------------------|--|
|                                                    |  |

### Sicherheitsfilm anschauen

Der Sicherheitsfilm muss von jedem Mitarbeiter auf einem Computer/Tablet/Smartphone (von zu Hause aus oder bei dessen Arbeitgeber) angesehen werden. Es besteht keine Möglichkeit, den Sicherheitsfilm in der Ausweisstelle/Empfangsstelle anzuschauen.

#### Schritt 1

Wurde der Antrag von der Ausweisstelle/Empfangsstelle genehmigt erhält der Disponent diese E-Mail.

| SecSys - Mitarbeiter/in genehmigt / Employee approved                                                                                                    |                    |                                |                                |      |
|----------------------------------------------------------------------------------------------------|--------------------|--------------------------------|--------------------------------|------|
| NR no-reply.secsys<br>An ○ testmail.secsys                                                                                                    | ← Antworten        | ) Allen antworten              | → Weiterleiten Mi 19.01.2022 0 | 8:01 |
| Der Antrag für Kristijan Roßner Kaiserkrone wurde genehmigt.                                                                                                    |                    |                                |                                |      |
| Antragsdaten:<br>Antragsnummer: 00000863<br>Firmen Name: Eintracht Frankfurt Rossner AG<br>Subfirma:<br>Subfirmennummer:<br>Nachname: Roßner Kalserkrone<br>Vorname: Kristijan<br>Geburtsdatum: 18.10.1999<br>Giltig von und bis: 19.0.2022 / 20.01.2023<br>Auftraggeber: BASF SE<br>Kommentar Genehmiger/Ausweisstelle: |                    |                                |                                |      |
| Sofern es sich bei der eingesetzten Person um eine/n Mitarbeiter/in "mit Ausweis" handelt, kann dieser in der Ausweisstelle abgeholt werden. Bitte informieren Sie sich v                                                                                                    | rorab unter diesen | n <u>LINK</u> , was zur Abholu | ng benötigt wird.              |      |
| The request for Kristijan Roßner Kaiserkrone was approved.                                                                                                    |                    |                                |                                |      |
| Request Data:<br>Request Number: 0000863<br>Company Number: T064<br>Sub Company Number: T064<br>Sub Company Number:<br>Last name: Roßner Kalserkrone<br>First name: Kristijan<br>Birth Date: 18.10.1999<br>Valid from and valid until: 19.01.2022 / 20.01.2023<br>Client: BASF SE<br>Comment of approver/Site Security:  |                    |                                |                                |      |
| In case the employee requested a "BASF badge", the badge can be picked up at Site Security. Please check the following link regarding the requirements for pick up: LINK.                                                                                                    |                    |                                |                                |      |

### Schritt 2

Nachdem Sie die Bestätigung erhaltern haben, schauen Sie sich bitte den Sicherheitsfilm auf YouTube an.

#### Link für den Film:

Standort Ludwigshafen: Der Sicherheitsfilm für den BASF-Standort Ludwigshafen - YouTube Standort Schwarzheide: BASF Sicherheitsfilme Schwarzheide GmbH - YouTube

#### Hinweis:

Der Sicherheitsfilm kann nur auf YouTube angeschaut werden. Beim Ablegen des Sicherheitstests vor Ort muss bestätigt werden, dass der Sicherheitsfilm persönlich und vollständig angeschaut wurde.

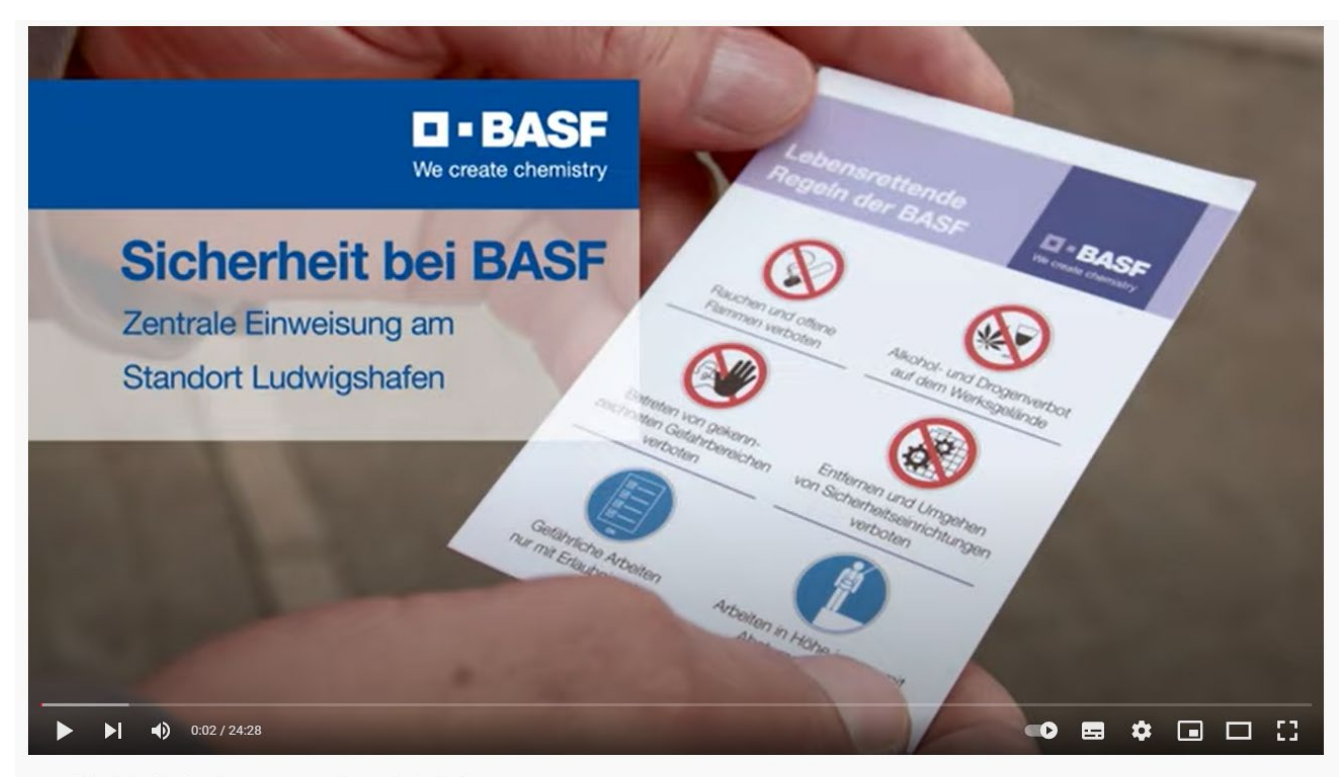

Der Sicherheitsfilm für den BASF-Standort Ludwigshafen 25.529 Aufrufe • 19.10.2021

### Sicherheitstest zu Übungszwecken durchführen

Bevor sie in die Ausweisstelle/Empfangsstelle kommen um den Sicherheitstest zu absolvieren, können Sie den Test online üben. Den Sicherheitstest können Sie auf der Testseite beliebig oft durchführen.

### Schritt 1

https://secova-sam-qual.basf.com/module/login/

Bitte Ihre Sprache auswählen und einloggen.

Benutzername: demo Passwort: demo

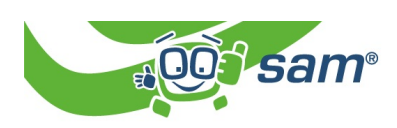

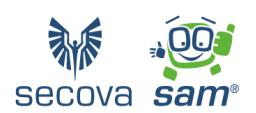

| sam<br>< |             |
|----------|-------------|
| *        | Anmeldename |
|          | Anmelden    |

Klicken Sie auf "Anmelden".

| sam      | *   Herzlich willkommen |
|----------|-------------------------|
| <        |                         |
| <b>≜</b> | demo                    |
|          | Anmelden                |

### Schritt 2

Sie befinden sich auf der Startseite.

Haben Sie bei Schritt 1 eventuell vergessen Ihre Sprache auszuwählen? Das ist kein Problem. Die Sprache können Sie wie folgt ändern...

Klicken Sie auf "Schnupperthemen" (Hier geht es mit Schritt 6 weiter).

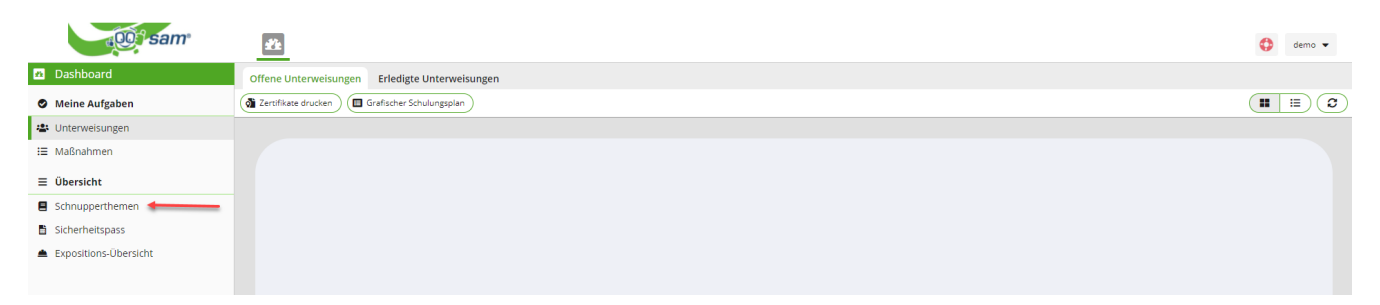

### Schritt 3

...Klicken Sie rechts oben auf den Pfeil neben dem Benutzernamen.

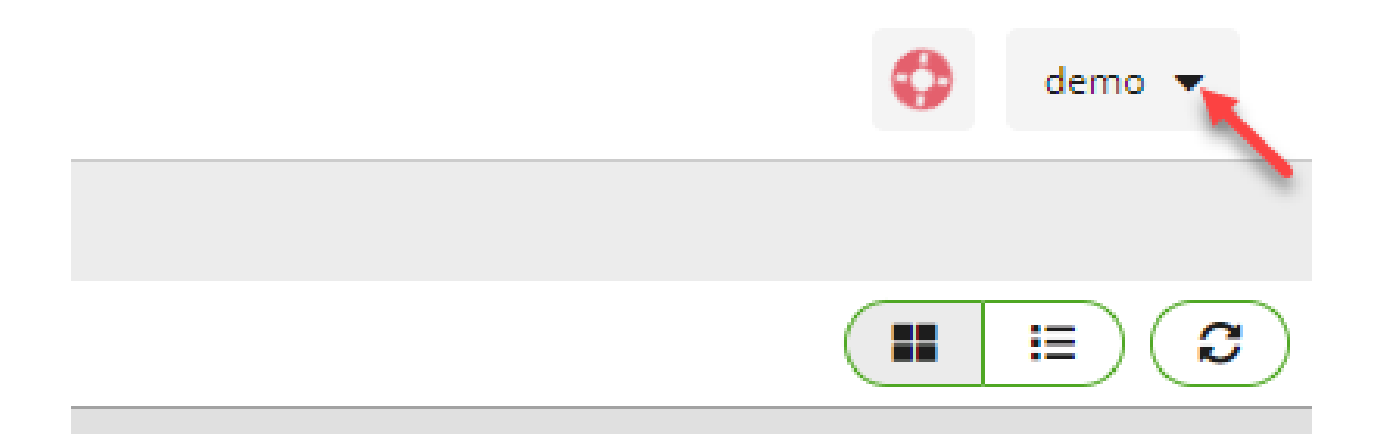

Es öffnet sich ein Dropdownfeld. Klicken Sie auf den Pfeil neben Sprache.

|    | •                      | demo 💌 |
|----|------------------------|--------|
| 15 | Sprache                | 1      |
|    | Kommunikationszentrale |        |
| *  | Passwort ändern        | 1      |
| C) | Ausloggen              |        |

### Schritt 4

Wählen Sie nun eine Sprache aus.

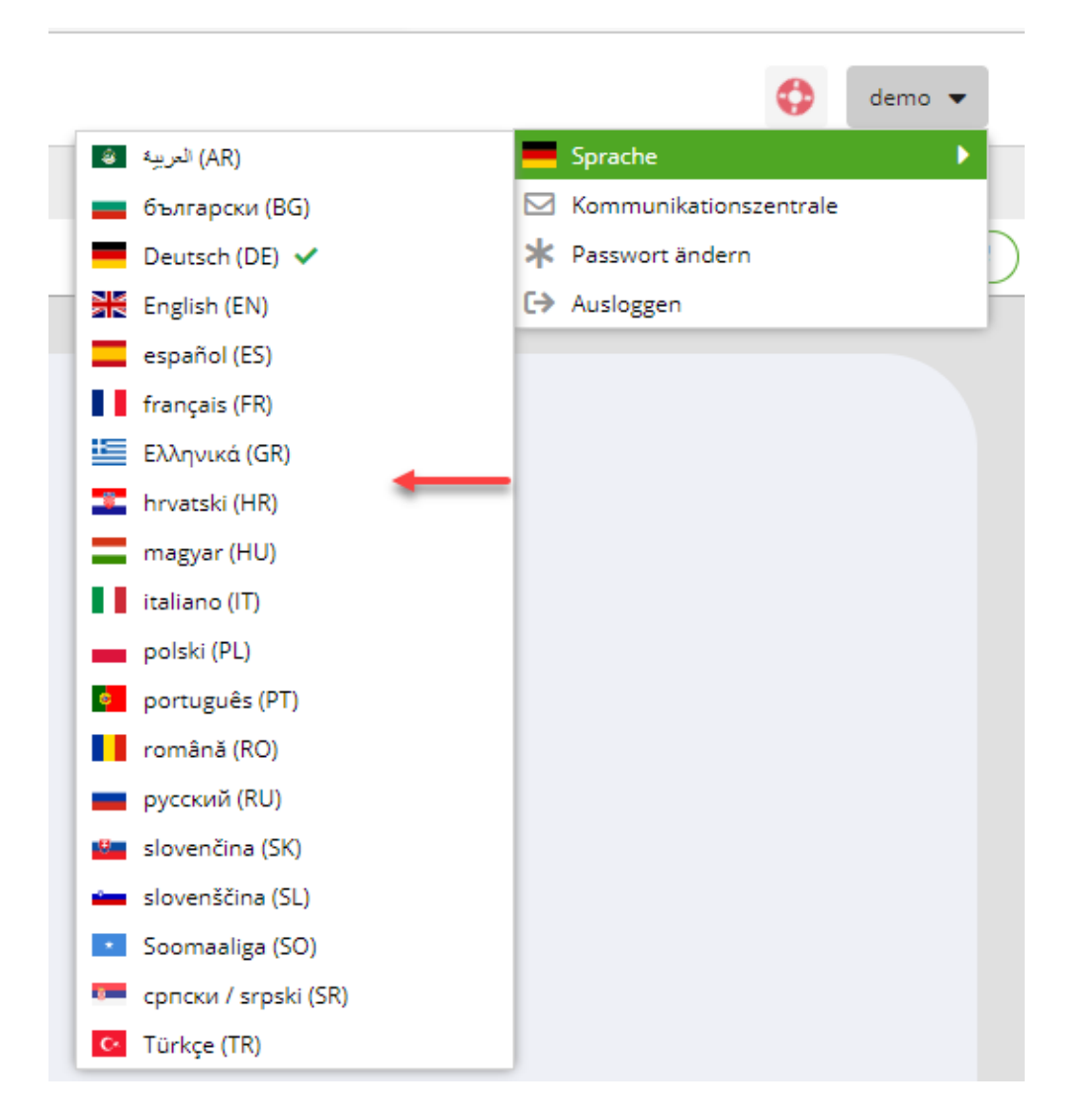

### Bestätigen Sie dies mit "Ja"

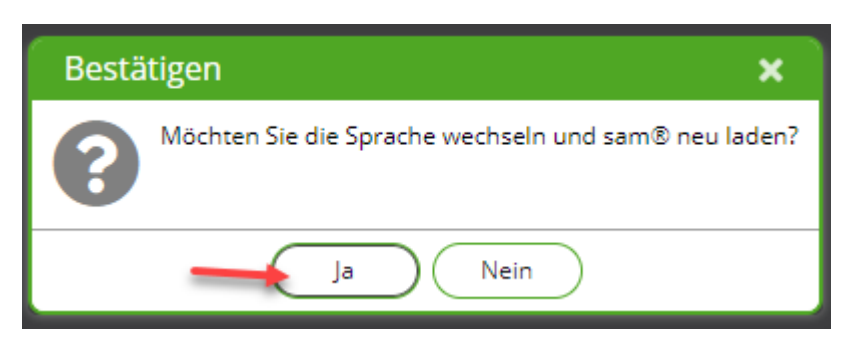

### Schritt 5

Sie kommen wieder auf die Startseite.

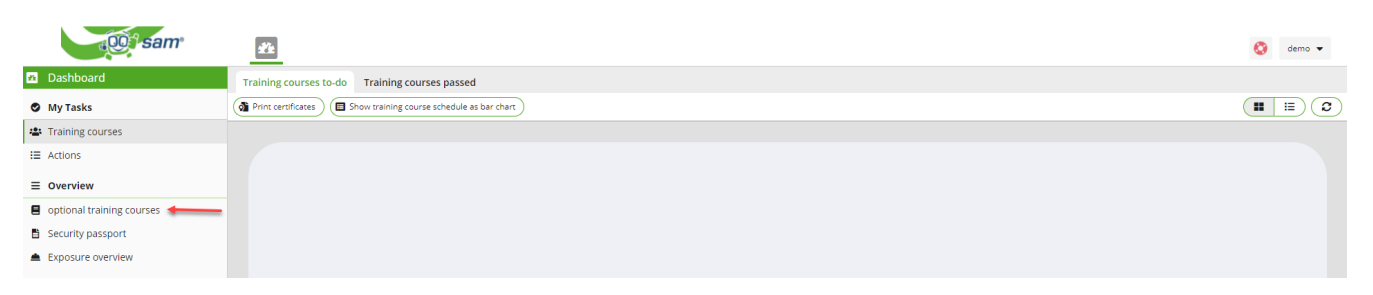

### Schritt 6

Sie erhalten eine Überischt über die Kategorien die absolviert werden können. Suchen Sie ihre Sprache aus.

| (Of sam                                   | 2 te             |   |                                                                                    | ¢ |
|-------------------------------------------|------------------|---|------------------------------------------------------------------------------------|---|
| n Dashboard                               | Suche            | Q | (1                                                                                 |   |
| Meine Aufgaben                            | - E Kontraktoren |   |                                                                                    |   |
| 🛎 Unterweisungen                          |                  |   |                                                                                    |   |
| i≣ Maßnahmen                              |                  |   | Test für Aufsichtsführende DE Handwerker EN Test for Handwerker PT Teste para      |   |
| ≡ Übersicht                               |                  |   | craftsmen artesãos                                                                 |   |
| Schnupperthemen                           |                  |   |                                                                                    |   |
| Sicherheitspass                           |                  |   |                                                                                    |   |
| <ul> <li>Expositions-Übersicht</li> </ul> |                  |   |                                                                                    |   |
|                                           |                  |   | Test für Büro und sonstige Sicherheitsfilm Ungarisch Handwerker AR المنبر للحرفيين |   |
|                                           |                  |   | Mitarbeiter DE Biztonsági film magyar                                              |   |
|                                           |                  |   |                                                                                    |   |
|                                           |                  |   |                                                                                    |   |
|                                           |                  |   |                                                                                    |   |
|                                           |                  |   | Sicherheitsfilm Deutsch Handwerker BG Tect 3a Handwerker HR Test za                |   |
|                                           |                  |   | занаятчии obrtnike                                                                 |   |
|                                           |                  |   |                                                                                    |   |
|                                           |                  |   |                                                                                    |   |
|                                           |                  |   |                                                                                    |   |
|                                           |                  |   | Handwerker IT Test per Handwerker RO Test pentru Handwerker GR Δοκιμή για          |   |
|                                           |                  |   | artigiani meşteşugari τεχνίτες                                                     |   |
|                                           |                  |   |                                                                                    |   |
|                                           |                  |   |                                                                                    |   |
|                                           |                  |   |                                                                                    |   |
|                                           |                  |   | Handwerker PL Test dla Handwerker RU Тест для Handwerker FR Test pour les          |   |
|                                           |                  |   |                                                                                    |   |

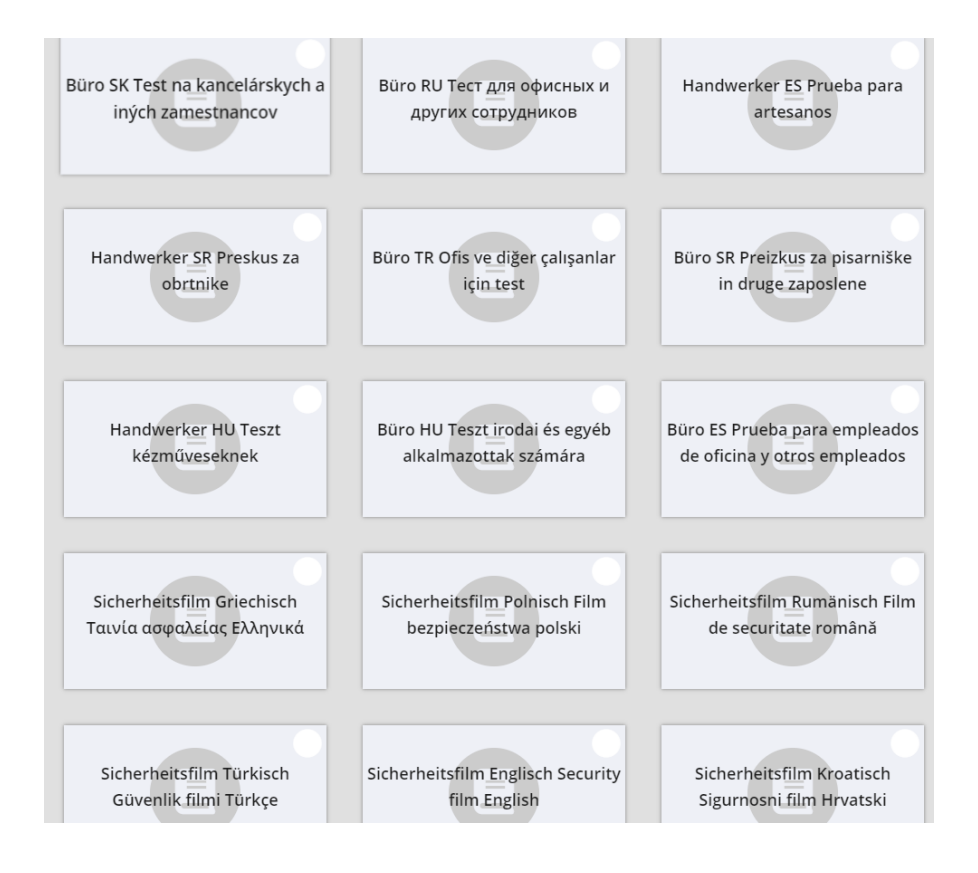

Technische Hotline: Im Falle von Anwendungsfehlern oder Fragen, wenden Sie sich bitte an den IS Service Desk für 17/32 Security System unter +49 621 60 77577 (Auswahl 2)

### Schritt 7

Klicken Sie auf das Play - Symbol"

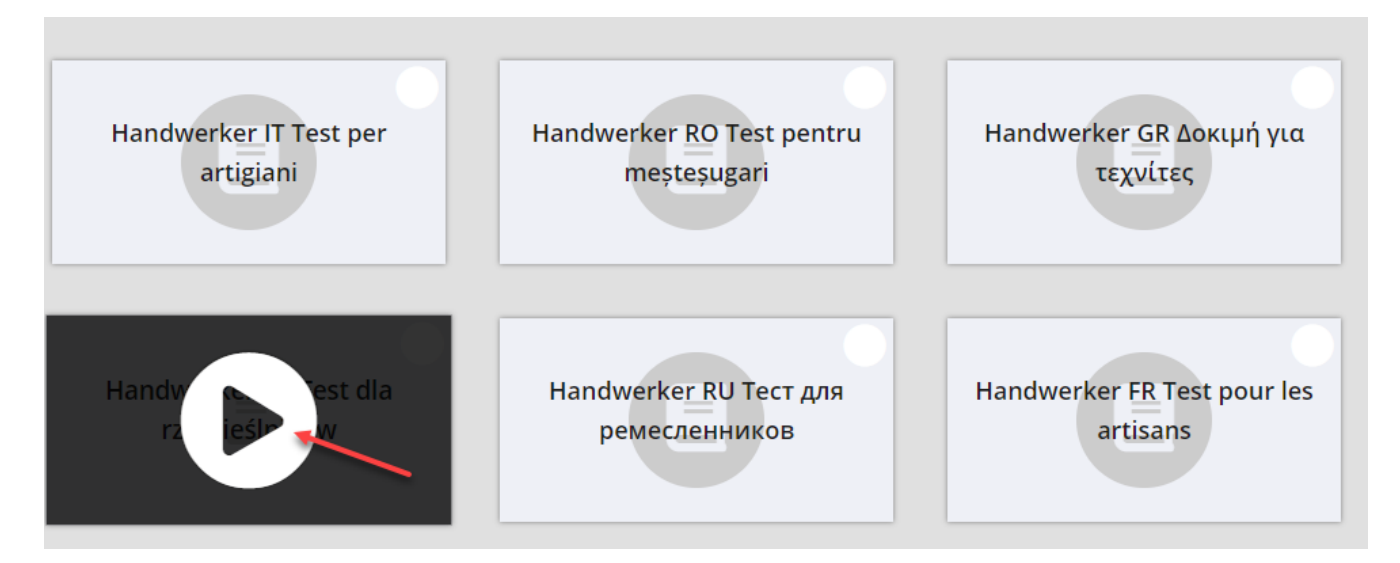

### Schritt 8

Klicken Sie auf "Vor".

| 📃 Vorschau   Test für Büro und sonstige Mitarbeiter DE   Anleitung |                                                       |                                             |                                                     |  |  |
|--------------------------------------------------------------------|-------------------------------------------------------|---------------------------------------------|-----------------------------------------------------|--|--|
| Seite 1 von 9                                                      | (D Kommentar                                          |                                             | Abbrechen C Zurück                                  |  |  |
|                                                                    | Prüfung für Büro un                                   | d sonstige Tätigkeite                       | en                                                  |  |  |
| Wenn Sie auf die Tas                                               | ste "Vor" drücken startet di                          | e Prüfung auf deutso                        | ch.                                                 |  |  |
| Wenn Sie diese nicht<br>auf abbrechen. Sie k                       | t durchführen möchten, od<br>önnen dann eine andere S | er die Sprache wech<br>prache, oder eine ar | seln möchten, drücken Sie<br>Idere Schulung wählen. |  |  |
|                                                                    |                                                       |                                             |                                                     |  |  |

### Schritt 9

Klicken Sie auf "Vor" um den Sicherheitstest zu starten.

| 😑 Vorschau   Test für Büro und sonstige Mitarbeiter DE   Büro - DE Willkommen |                                         |                                     |                    |    |  |
|-------------------------------------------------------------------------------|-----------------------------------------|-------------------------------------|--------------------|----|--|
| Seite 2 von 9                                                                 | (O Kommentar                            |                                     | Abbrechen C Zurück | or |  |
|                                                                               |                                         |                                     |                    |    |  |
|                                                                               |                                         |                                     |                    |    |  |
|                                                                               |                                         |                                     |                    |    |  |
| Willkommen in der BASF.                                                       |                                         |                                     |                    |    |  |
| Um einen Zugang zum Werksgel                                                  | ände zu erhalten, müssen Sie mit un     | seren Sicherheitsregeln vertraut se | in.                |    |  |
| Der Computer überprüft Ihre Ken                                               | ntnisse, indem er Ihnen 8 Fragen ste    | lit.                                |                    |    |  |
| Wenn Sie den Test bestanden ha                                                | aben, bekommen Sie Ihrem Werksaus       | weis.                               |                    |    |  |
| Bei Nichtbestehen dürfen Sie der                                              | n Test am selben Tag 1x wiederholen.    |                                     |                    |    |  |
| Wir wünschen Ihnen Sicherheit b                                               | ei Ihrer Arbeit und viel Erfolg beim Te | stl                                 |                    |    |  |
| Bedienhinweise:                                                               |                                         |                                     |                    |    |  |
| Beantworten der Fragen durch Be                                               | erühren der Antwortfelder. Ihre Antwo   | rt wird farblich gekennzeichnet.    |                    |    |  |
| Zur nächsten Frage: "Vor" drücke                                              | en.                                     |                                     |                    |    |  |
| Zur vorherigen Frage/Antwort kor                                              | rrigieren: "Zurück" drücken.            |                                     |                    |    |  |
|                                                                               |                                         |                                     |                    |    |  |

### Schritt 10

Beantworten Sie die Frage indem Sie in das Kästchen klicken.

| Vorschau   Test für Büro und sonstige Mitarbeiter DE   Frage 1                                                                   | []8                |
|----------------------------------------------------------------------------------------------------|--------------------|
| Geite 3 von 9                                                                                                    | Abbrechen C Zurück |
| 101. Was benötigt man, um das Werksgelände<br>zu betreten?                                                                       |                    |
| Achtung! Sie haben nur noch 1 Versuch.<br>Antwortmöglichkeiten<br>Zum Betreten des Werksgeländes<br>benötige ich einen Werksausw | veis.              |
| Zum Betreten des Werksgeländes<br>benötige ich einen Schlüssel.                                                                  |                    |
| Nichts, jeder darf das Werksgelände<br>betreten.                                                                                 |                    |

Klicken Sie auf "Vor" um zur nächsten Frage zu gelangen.

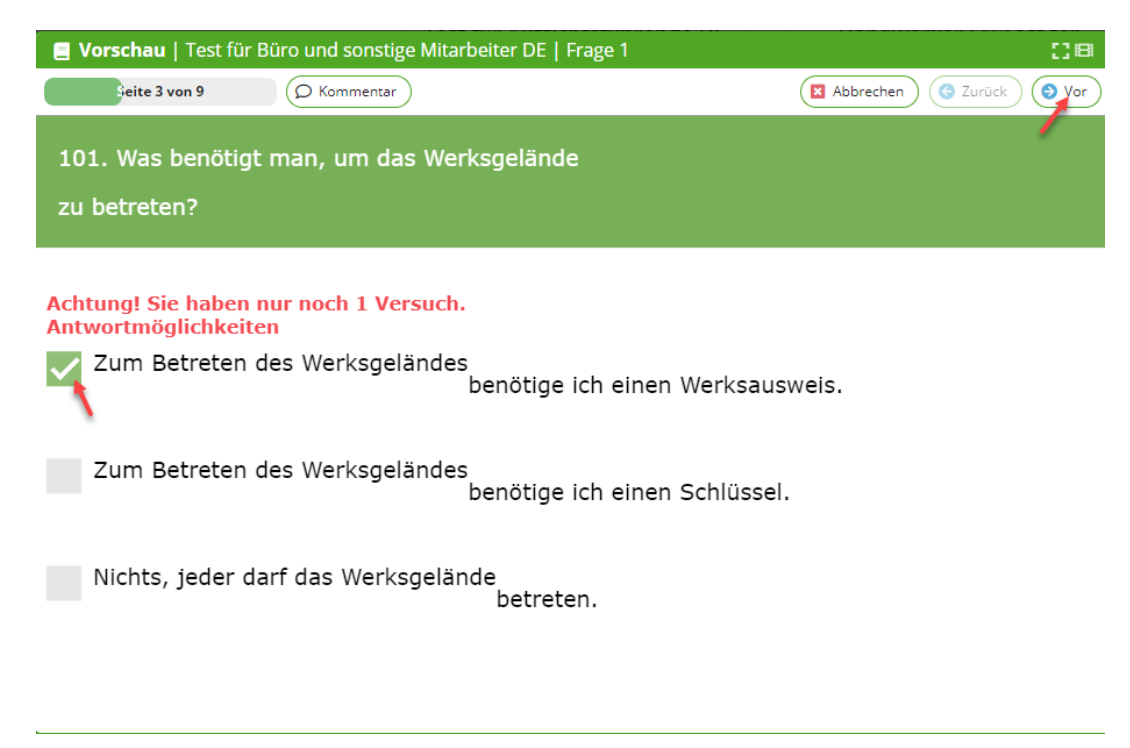

### Schritt 11

Beantworten Sie die letzte Frage. Klicken Sie auf "Vor"

| Vorschau   Test für Büro und sonstige Mitarbeiter DE   Frage 7                                                    | ()B                     |
|----------------------------------------------------------------------------------------------------|-------------------------|
| Seite 9 von 9 O Kommentar                                                                                         | Abbrechen C Zurück      |
| 803. Soll ich andere auf Fehlverhalten hinweisen?                                                                 |                         |
| Achtung! Sie haben nur noch 1 Versuch.<br>Antwortmöglichkeiten<br>Ja, dies trägt für alle zu mehr Sicherheit bei. |                         |
| Nein, andere auf Fehlverhalten hinzuweisen, könnte zu Streit führen.                                              |                         |
| Wenn ich mich damit nicht wohl fühle, muss ich Kollegen nicht kritisiere hinweisen.                               | n und auf Fehlverhalten |
|                                                                                                    |                         |
|                                                                                                    |                         |

### Schritt 12

Klicken Sie auf "Ja" um den Test zu beenden.

| 📕 Vorschau   Test für Büro und sonstige                                                                                                    |                                                                          |                                    |
|----------------------------------------------------------------------------------------------------|--------------------------------------------------------------------------|------------------------------------|
| Seite 9 von 9 O Kommentar                                                                                                    |                                                                          | Abbrechen 🕝 Zurück 📀 Vor           |
|                                                                                                    |                                                                          |                                    |
| Achtung! Sie haben nur noch 1 Vers<br>Antwortmöglichkeiten<br>Ja, dies trägt für alle zu mehr Sich<br>Nein, andere auf Fehlverhalten<br>Wenn ich mich damit nicht woh<br>hinweisen. | Auch.<br>Bestätigung X<br>Möchten Sie den Abschlusstest nun abschließen? | n.<br>sieren und auf Fehlverhalten |

### Schritt 13

Sie gelangen wieder auf die Startseite. Hier können Sie den Test erneut durchführen oder sich ausloggen.

| (00) sam              | đi.              |                                                                                                  | 0 | demo | • |
|-----------------------|------------------|--------------------------------------------------------------------------------------------------|---|------|---|
| 👛 Dashboard           | Suche Q          | (                                                                                                |   | =    | ٢ |
| Meine Aufgaben        | - 📔 Kontraktoren |                                                                                                  |   |      |   |
| 😩 Unterweisungen      |                  |                                                                                                  |   |      |   |
| i≣ Maßnahmen          |                  | Test für Aufsichtsführende DE Handwerker EN Test for Handwerker PT Teste para                    |   |      |   |
| ≡ Übersicht           |                  | craftsmen artesãos                                                                               |   |      |   |
| Schnupperthemen       |                  |                                                                                                  |   |      |   |
| Sicherheitspass       |                  |                                                                                                  |   |      |   |
| Expositions-Obersicht |                  | Test für Büro und sonstige<br>Mitarbeiter DE Biztonsági film magyar Handwerker AR المتبر تترايين |   |      |   |
|                       |                  | Sicherheitsfilm Deutsch Handwerker BG Тест за<br>занаятчии obrtnike                              |   |      |   |
|                       |                  | Handwerker IT Test per<br>artigiani Handwerker RO Test pentru<br>meşteşugari τεχνίτές            |   |      |   |
|                       |                  | Handwerker PL Test dla Handwerker RU Тест для Handwerker FR Test pour les                        |   |      |   |

### Schritt 14

Um sich auszuloggen klicken Sie auf den Pfeil neben den Benutzernamen.

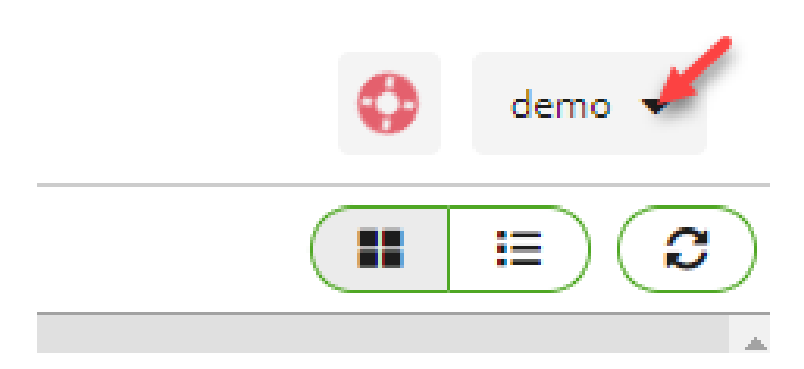

Es öffnet sich ein Dropdownfeld. Klicken Sie bitte auf "ausloggen".

|   | $\bigcirc$             | demo | • |   |
|---|------------------------|------|---|---|
|   | Sprache                |      | ► | - |
|   | Kommunikationszentrale |      |   | _ |
| * | Passwort ändern        |      |   |   |
| € | Ausloggen 🔶            |      |   |   |

### Schritt 15

Nun sind Sie wieder auf der Startseite des Programmes. Sie können sich erneut anmelden um den Test noch weitere Male zu üben.

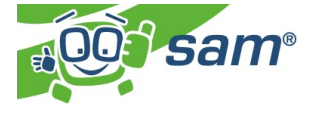

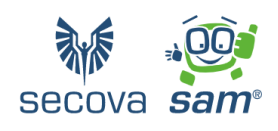

|   |             | > |
|---|-------------|---|
| ÷ | Anmeldename | כ |
| ۵ | Passwort    |   |

### Zugangsdaten zum SSP Self Service Portal Security System verloren

Wenn eine Externe Person ihre Zugangsdaten zum SSP Self Service Portal verloren hat, muss diese ein Passwort-Reset beantragen/durchführen.

### Schritt 1

Diese Seite aufrufen: https://external-profile-management.basf.com/mydata

### Schritt 2

Klicken Sie auf den Button "Request new password"

| <b>D</b> • <b>BASF</b><br>We create chemistry |           |         |                |       |
|-----------------------------------------------|-----------|---------|----------------|-------|
| 1                                             | 11 1      |         | 1              |       |
|                                               | Username: |         |                |       |
|                                               | Password: |         |                |       |
| · · · · · · · · ·                             |           | LOGON   |                |       |
|                                               | CARD -    |         | and the second | AND D |
|                                               |           |         | E.             |       |
| Request new password                          |           | <b></b> |                | \$    |

### Schritt 3

Befüllen Sie das Feld Eingabe Benutzername mit der Mailadresse. Befüllen Sie das Feld Bestätigung Benutzername erneut mit der Mailadresse. Klicken Sie auf "Abschicken".

#### Hinweis:

Wenn man seine E-Mail-Adresse vergessen hat, kann der Externer Disponent dies in Security System nachschauen.

Hierzu folgendes tun: "Identitäten" anklicken "Übersicht über bereits gestellte/vorbereitete Anträge" anklicken STRG+F (gleichzeitig drücken) Nachname eingeben Gewünschte Person anklicken (Muss im Status: "Geprüft" sein)

|   | BASF We create chemistry                                                                                      |                                                                 |                                                     |                                                              |                       |
|---|----------------------------------------------------------------------------------------------------|-----------------------------------------------------------------|-----------------------------------------------------|--------------------------------------------------------------|-----------------------|
| l | Passwort vergessen                                                                                            |                                                                 |                                                     |                                                              |                       |
|   | Willkommen                                                                                                    |                                                                 |                                                     |                                                              | Abschicken            |
|   | Mithilfe des untenstehenden Formulars können Sie die<br>zugeschickt, mit dem Sie Ihr Passwort zurücksetzen ki | Zurücksetzung Ihres Passwort<br>önnen. Bitte überprüfen Sie Ihr | es beantragen. Wenn Ihr<br>E-Mail Postfach nach der | Benutzer existiert, wird Ihner<br>m Abschicken des Formulars | n per E-Mail ein Link |
|   | Eingabe Benutzername:                                                                                         | Benutzername                                                    |                                                     |                                                              |                       |
|   | Bestätigung Benutzername:                                                                                     | Benutzername                                                    | +                                                   |                                                              |                       |

### Schritt 4

Schließen Sie das Fenster/den Browser.

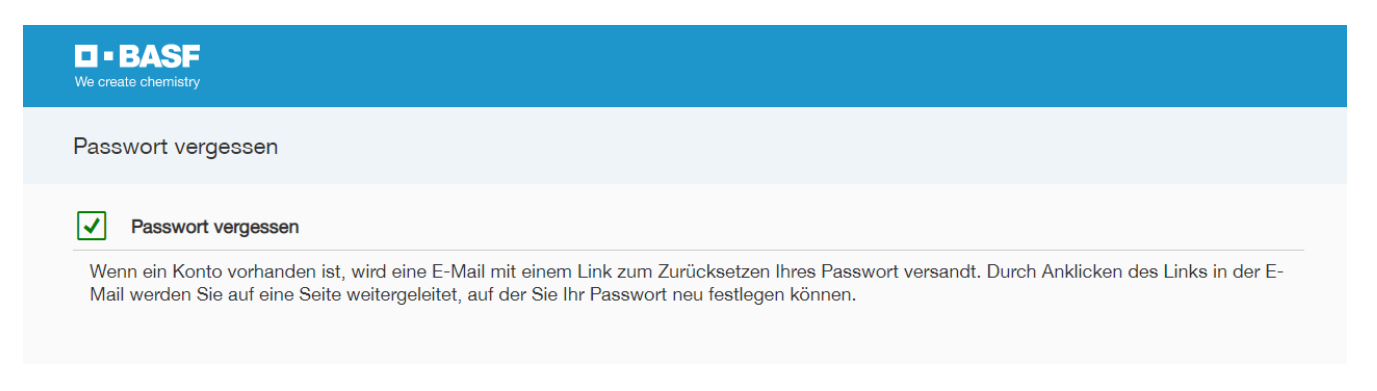

#### Schritt 5

Nun erhält man diese E-Mail. Bitte den Anweisungen folgen...

Ihr BASF Account Passwort zurücksetzen

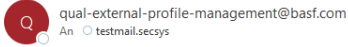

Sehr geehrte(r) Phoebe Buffay-Roßner

Sie haben vor kurzem die Rücksetzung Ihres Passworts für Ihr Konto angefordert.

Klicken Sie bitte auf den nachfolgenden Link, um Ihr Passwort festzulegen

#### Neues Passwort definieren

Der Link ist nur 1 Tag gültig und kann nur einmal genutzt werden.

Falls der Aktivierungslink oben nicht angezeigt wird, kopieren Sie bitte diese URL in Ihren Browser: https://qual-external-profile-management.basf.com/setpassword?ott=8WJ00MRSYLPZQGMMPWX9LWAK6GCR0WHMPGMJWR5P1QU

Bitte leiten Sie diese E-Mail nicht weiter, da sie personenbezogene Daten enthält.

Dies ist eine automatisch generierte E-Mail. Bitte antworten Sie nicht auf diese E-Mail.

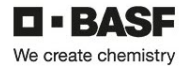

BASF SE, Registered Office: 67056 Ludwigshafen, Germany Registration Court. Amtsgericht Ludwigshafen, Registration No.: HRB 6000 Chairman of the Supervisory Board: Kurt Bock Board of Executive Directors: Martin Brudermueller, Chairman; Hane-Ulrich forgel, Vice Chairman; Sach Duborg, Michael Heinz, Markus Kamieth, Melanie Mass-Brunner Information on data protection can be found here: https://www.basf.o al/data-protection-at-basf.html

### DEAG Dauerein- und Ausfuhrgenehmigung beantragen

Personen mit Dauerausweisen und eigener E-Mail-Adresse müssen grundsätzlich ihre Transfergüter anmelden, die zur Arbeitsausführung benötigt werden.

Dies bedeutet, dass firmeneigene Gegenstände, die wiederholt ein- und / oder ausgeführt werden, im System erfasst werden müssen.

Nähere Informationen finden Sie auf der Homepage Onboarding von Externen (basf.com) in "Schritt 4: Dauerein- und Ausfuhrgenehmigungen..."

Der Standort Schwarzheide nutzt dieses Modul nicht.